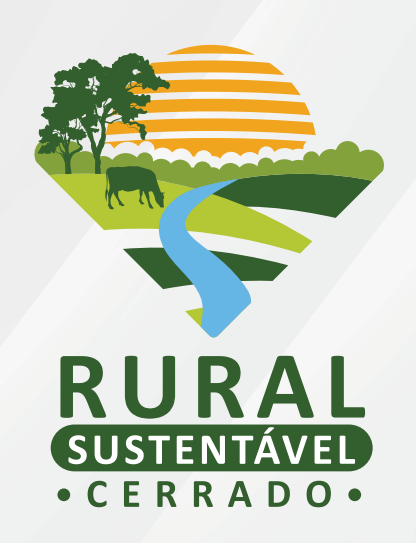

# TUTORIAL PARA CADASTRAMENTO NO

# EDITAL DE PESQUISA E DESENVOLVIMENTO (P&D)

# SUMÁRIO

| OBJETIVO                                                                    | 3  |
|-----------------------------------------------------------------------------|----|
| QUEM PODE PARTICIPAR?                                                       | 3  |
| ONDE SE INSCREVER?                                                          | 3  |
| PROCESSO DE CADASTRAMENTO, AVALIAÇÃO E SELEÇÃO<br>DAS PROPOSTAS DE PESQUISA | 3  |
| 1. CADASTRAMENTO                                                            | 4  |
| 1.1 FASE 1                                                                  | 4  |
| 2. AVALIAÇÃO                                                                | 9  |
| 3. SELEÇÃO                                                                  | 9  |
| 4. DIVULGAÇÃO DO RESULTADO FINAL                                            | 10 |
| CONTATO                                                                     | 10 |

#### OBJETIVO

Esta Chamada visa apoiar projetos de pesquisa e desenvolvimento em sistemas sustentáveis de produção, com foco na agricultura de baixa emissão de carbono e inovações tecnológicas e de mercado em áreas do bioma Cerrado, nos estados de Goiás, Mato Grosso, Mato Grosso do Sul e Minas Gerais, no âmbito do PRS - Cerrado.

#### QUEM PODE PARTICIPAR?

Instituições de Ensino e Pesquisa e seus(uas) pesquisadores(as), com atuação no bioma Cerrado nos estados contemplados no PRS - Cerrado, interessados(as) em temas relacionados com sistemas sustentáveis de produção agropecuária, agricultura de baixa emissão de carbono e inovação tecnológica e de mercado.

#### ONDE SE INSCREVER?

Os(as) proponente(s)/coordenador(es), devem preencher o formulário no Sistema de Cadastramento do PRS II - Cerrado, disponível no Site do projeto.

#### www.ruralsustentavel.org

### PROCESSO DE CADASTRAMENTO, AVALIAÇÃO E SELEÇÃO DAS PROPOSTAS DE PESQUISA

Como consta no Edital de chamamento, há duas fases de seleção e, consequentemente, de cadastramento de propostas. Dividimos aqui tais etapas, a fim de esclarecer quaisquer dúvidas que possam surgir durante o processo.

#### 1. CADASTRAMENTO

#### 1.1 Fase 1

Acesse o sistema através do link indicado no site do PRS-Cerrado. Antes de iniciar o seu cadastro verifique se a Instituição Proponente já está cadastrada, selecionando a opção "Consulte aqui o CNPJ da Instituição Proponente".

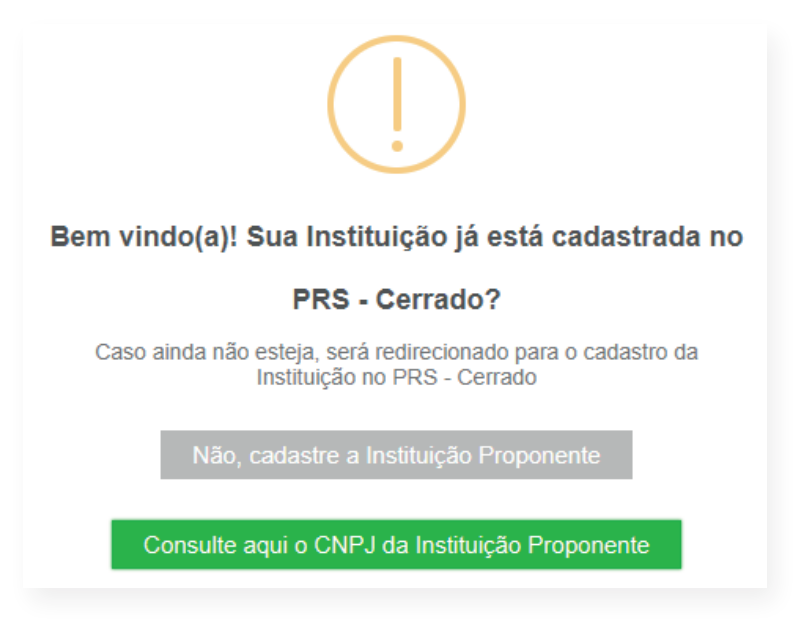

Caso a Instituição Proponente ainda não possua o cadastro, selecione o "Não, cadastre a Instituição Proponente". Você será redirecionado para o cadastro básico do projeto.

| RURAL<br>USHENIAVED<br>CERRADO                                                     | Projeto Teo                                      | nologias Frentes                                       | Seleção                              | Biblioteca                            | Agenda                   | Notícias       | Contato |
|------------------------------------------------------------------------------------|--------------------------------------------------|--------------------------------------------------------|--------------------------------------|---------------------------------------|--------------------------|----------------|---------|
|                                                                                    |                                                  |                                                        |                                      |                                       |                          |                |         |
| Atenção!<br>Este cadastro básico serve apena<br>realizar. Para cada ação específic | is para que conheça, en<br>a, haverá regulamento | n primeira mão, as ativid<br>próprio que irá dispor so | ades que o Proj<br>bre regras e crit | eto Rural Suster<br>érios de elegibil | ntável - Cerra<br>idade. | do se propõe a |         |
| INST                                                                               | ITUIÇÕES DE ENSI                                 | NO SUPERIOR E TÉC                                      | NICO E INST                          | TUIÇÕES DE                            | P&D                      |                |         |
| NOME:                                                                              |                                                  |                                                        |                                      | CNPJ:                                 |                          |                |         |
| Nome da Escola                                                                     |                                                  |                                                        |                                      | 00.000.00                             | 0/0000-00                |                |         |
| E-MAIL:                                                                            |                                                  | CONFIF                                                 | ME SEU E-MAIL:                       |                                       |                          |                |         |
| escola@email.com                                                                   |                                                  | Con                                                    | firme o e-mail                       |                                       |                          |                |         |
| TELEFONE <sup>1</sup> :                                                            |                                                  | TELEFO                                                 | NE <sup>2</sup> :                    |                                       |                          |                |         |
| (99) 99999-9999                                                                    |                                                  | (99)                                                   | 99999-9999                           |                                       |                          |                |         |
| TIPO:                                                                              |                                                  |                                                        |                                      |                                       |                          |                |         |
| Selecione uma opção                                                                |                                                  |                                                        |                                      |                                       |                          |                | Ŧ       |
| ABRANGÊNCIA NACIONAL:                                                              | ESTADO                                           |                                                        |                                      | MUNICIPIO:                            |                          |                |         |
|                                                                                    |                                                  |                                                        |                                      |                                       |                          |                |         |

Basta preencher as informações solicitadas e clicar em "Enviar Cadastro". Você receberá um e-mail de confirmação dessa etapa, e poderá prosseguir no cadastramento da proposta do Edital de P&D, retornando ao passo anterior enunciado. Na imagem abaixo, vemos o exemplo.

| IPJ da Instituição |  |           |
|--------------------|--|-----------|
| .203.770/0001-25   |  | PESQUISAR |
|                    |  |           |
|                    |  |           |

Pronto! Você está apto(a) para continuar preenchendo o formulário da proposta. Confira as informaçõesda sua instituição e clique em "Prosseguir Cadastro". Você chegará à parte de cadastramento dos **Dados do Departamento**. Preencha **todos** os campos e clique em "Continuar Cadastro".

#### INFORMAÇÕES DO DEPARTAMENTO

| Campus                                                                     |
|----------------------------------------------------------------------------|
| Uberaba                                                                    |
| Departamento(s)                                                            |
| Departamento de Geografia                                                  |
| Curso(s)                                                                   |
| Geografia                                                                  |
| Pontuação no Ranking CAPES                                                 |
| 7                                                                          |
| Áreas de concentração do Departamento                                      |
| Gestão Ambiental; desenvolvimento rural; conservação e biodiversidade, etc |
|                                                                            |
|                                                                            |
|                                                                            |
| CONTINUAR CADASTRO                                                         |

Você será então redirecionado para a aba **Cadastro básico - Dados pessoais**. Basta preencher as informações solicitadas e prosseguir para a geração da senha de acesso ao sistema.

#### CADASTRO BÁSICO - GERAÇÃO DE SENHA

| Senha     | Digite sua senha novamente |
|-----------|----------------------------|
|           |                            |
|           |                            |
|           |                            |
|           |                            |
| FINALIZAR | CADASTRO                   |
|           |                            |

Vamos lá! Digite seu CPF e sua senha para dar prosseguimento.

|   | Digite o CPF para iniciar sua sessão |
|---|--------------------------------------|
| - | CPF                                  |
| 1 | SENHA                                |
|   | ENTRAR                               |

- **FIQUE ATENTO(A)!** Você receberá um e-mail de confirmação do seu cadastro no Portal. Este contém as informações do CPF cadastrado e da senha gerada, além do link de acesso a submissão de propostas.
- **BEM VINDO(A)!** Vamos iniciar o cadastro de sua proposta? Basta clicar em **EDITAL > Listar Edital** e, por fim, no símbolo do olho no campo "Ação".

| atus        | 11 | Nome do Edital                                             | 11 | Data de Abertura | Data de Encerramento | Protocolo 11 | Ação 🕼 |
|-------------|----|------------------------------------------------------------|----|------------------|----------------------|--------------|--------|
| n Andamento |    | Programa de Apoio a Projetos de Pesquisa e Desenvolvimento |    | 18/01/2021       | 01/03/2021           | 2021-1       | 0      |

Você será redirecionado(a) para a página seguinte. Repare que, ao fim da tela, há o botão "Enviar Proposta". Clique nele para iniciar a submissão de sua proposta de pesquisa.

VAMOS LÁ! Você observará que as primeiras informações solicitadas dizem respeito à Identificação do Projeto. Preencha com atenção todos os campos e, posteriormente, clique em "Salvar identificação do projeto".

|                                          |                                                                      |                           |                                                | → U                                      |
|------------------------------------------|----------------------------------------------------------------------|---------------------------|------------------------------------------------|------------------------------------------|
| <u>_</u>                                 | 2021-1                                                               |                           | Kộ 2.000,00                                    |                                          |
| The second property of the second second | PROPOSTA: P-URTP-84                                                  |                           |                                                | PREENCHER POSTERIORMENTE ENVIAR PROPOSTA |
| NAVEGAÇÃO PRINCIPAL                      | 💭 ΙΩΕΝΤΙΓΙΟΑÇÃO DO PROJETO                                           | ATTVIDADE(S)              | CRONOGRAMA                                     | 🔁 EQUPE                                  |
| fr Inicio                                | B DOCUMENTO(5)                                                       |                           |                                                |                                          |
| Edital                                   |                                                                      |                           |                                                |                                          |
|                                          | IDENTIFICAÇÃO DO PROJETO                                             |                           |                                                |                                          |
|                                          | Titulo III                                                           |                           |                                                |                                          |
|                                          | Estado(s) 55<br>Selectore o(s) estado(s)                             |                           | Municipio(s) 🎟<br>Sinteciane o(s) Municipio(s) |                                          |
|                                          | Valor Solicitado 🎟                                                   | Instituição perfencente 🎫 |                                                | Prazo de execução do projeto 🎟           |
|                                          | Linha Temática (nivel Macro) 📾                                       |                           |                                                |                                          |
|                                          | Lleha Temática (Hivel Micro) 🕅<br>Selecione a linha temática (Micro) |                           |                                                | ~                                        |
|                                          | Instituição possul Consórcio?<br>Nilo                                | <u> </u>                  |                                                |                                          |
|                                          | Resumo <b>IB</b>                                                     |                           |                                                |                                          |
|                                          |                                                                      |                           |                                                | ž                                        |
| © 2020 PRS - Pesquésa                    |                                                                      | SALVAS INDEXT             |                                                |                                          |
| 10003000000000000                        |                                                                      | BALTAR IDENT              |                                                |                                          |

Você notou que com essa ação o campo de **Identificação do Projeto** ficou verde? Isso acontece pra você lembrar dos campos que ainda não foram completamente preenchidos. Assim, se você precisar sair do sistema, ao retornar, somente precisará dar continuidade às etapas não finalizadas.

Siga com o mesmo procedimento de preenchimento para cada aba solicitada. Ao final de cada uma delas há um botão com o qual você salva as informações, por etapa.

Abaixo demonstramos o visual da tela de cronograma após o salvamento das informações. **MAS ATENÇÃO,** o cronograma só será validado após todo o valor solicitado para a execução da pesquisa na, aba identificação do projeto, estar aqui contemplado.

|                  |                             |              | •   | <b>Açĉ</b><br>Sele | <b>óes da ativ</b><br>ecione pri | ridade 📕 | tividade | para hab | ilitar est | e campo |     |      |            |         |                     |          |
|------------------|-----------------------------|--------------|-----|--------------------|----------------------------------|----------|----------|----------|------------|---------|-----|------|------------|---------|---------------------|----------|
| Valor 💾          | Mes(es)<br>Selecione o(s) N | les(es)      |     |                    |                                  |          | -        | Ano<br>  | -          | ·       | _   |      | SALVAR     | CRONO   | GRAMA               |          |
| CRONOGRAM        | A FÍSICO-FINANCEIRO DA      | A PROPOSTA   |     |                    |                                  |          |          |          |            |         |     |      |            |         |                     |          |
| Atividada        | Ação do Atividado           | Volor        |     |                    |                                  |          |          | Me       | ses        |         |     |      |            |         | 4.00                | 4000     |
| Anvidade         | Αçao da Ατινίδασε           | valor        | JAN | FEV                | MAR                              | ABR      | MAI      | JUN      | JUL        | AGO     | SET | OUT  | NOV        | DEZ     | Ano                 | Açao     |
|                  |                             |              |     |                    |                                  |          |          |          |            |         |     |      |            |         |                     |          |
| Atividades teste | Fazer trabalho de campo     | R\$ 5.000,00 |     |                    |                                  |          |          |          |            |         |     |      |            |         | 2020                | ×        |
| Atividades teste | Fazer trabalho de campo     | R\$ 5.000,00 |     |                    |                                  |          |          |          |            |         |     | Valo | r total do | Cronogr | 2020<br>rama: R\$ 5 | 5.000,00 |

É válido também pontuar que outra parte essencial se atrela aos documentos necessários para o envio da proposta. Na aba **Documentos** você irá visualizar tudo que é obrigatório para comprovação dos dados informados.

**UM LEMBRETE IMPORTANTE:** A carta de anuência solicitada deve ser devidamente assinada pelo representante legal do campus local a qual a proposta é vinculada.

**PRONTO!** Você anexou os documentos pedidos, o *Pitch Deck* e todas as abas aparecem em verde. Chegou a hora de enviar a proposta para avaliação, clicando no botão no canto superior direito.

| ROPOSTA: P-URTP-83                                                                                                    |                                                                                                    |                                              | PREENCHER POSTERIORMENTE  | ENVIAR PROPOS |
|----------------------------------------------------------------------------------------------------|----------------------------------------------------------------------------------------------------|----------------------------------------------|---------------------------|---------------|
| L <sup>D</sup> IDENTIFICAÇÃO DO PROJETO                                                                                                    | ATIVIDADE(S)                                                                                                    | CRONOGRAMA                                   | 🔂 EQL                     | ЛРЕ           |
| OCUMENTO(S)                                                                                                    |                                                                                                    |                                              |                           |               |
| Elaborar vídeo explicativo de 3 a 5 minutos conte                                                                                                    | ndo estritamente informações essenciais                                                                                                    | e diferenciadas.                             |                           |               |
| O pítch deck deve ser apresentado verbalmente (<br>1.Qual(is)a(s) hipótese(s) que serão testadas (<br>2. Qual(is) a(s) solução(ões) para o(s) problem<br>3. Qual(is) a(s) metas relevantes e mensurávei<br>4. Qual(is) o(s) diferencial(is) do projeto de per<br>5.Qual a contribuição da sua pesquisa para a s | e ilustrado por, no mínimo, (três) 3 e máxim<br>no projeto de pesquisa?<br>na(s) apresentado(s)?<br>s do projeto de pesquisa?<br>squisa?<br>sociedade? | o 5 (cinco) slides. Entretanto, deve respond | er às seguintes questões: |               |
|                                                                                                    |                                                                                                    |                                              |                           |               |

O sistema abrirá, por fim, o nosso termo de adesão ao edital. Ele descreve os acordos firmados pelos participantes. Leia com atenção e, posteriormente, clique em "Eu concordo" para que o processo seja finalizado.

**OBA!** Agora é só aguardar a nossa avaliação. Você irá reparar, inclusive, que sua inscrição agora se encontra na aba "Propostas em análise".

| 10 🗸 resul | ados por página   |    |                                         |     | Pesquisar         |     |      |
|------------|-------------------|----|-----------------------------------------|-----|-------------------|-----|------|
| Edital ,   | Chave da Proposta | J† | Título da Proposta                      | ļţ. | Valor da Proposta | ţţ. | Ação |
| 2021-1     | P-001-MT-83       |    | Agricultura de baixa emissão de carbono |     | R\$ 100.000,00    |     | Ê    |

#### 2. AVALIAÇÃO

É através das etapas de avaliação que o IABS irá realizar a conferência dos critérios de elegibilidade, além das informações técnicas solicitadas na Chamada. Dessa forma, o processo se desmembra em:

- 1. Análise de elegibilidade;
- 2. Análise técnica preliminar das propostas simplificadas;
- 3. Análise técnico-científica das propostas simplificadas;
- 4. Divulgação das propostas selecionadas para a Fase I; e
- 5. Avaliação técnico-científica das propostas detalhadas.

### 3. SELEÇÃO

Após as devidas avaliações, o Comitê Estratégico irá iniciar a seleção das propostas que irão para a Fase II. Já a escolha das propostas que irão receber o recurso do Edital será realizada pela Equipe Técnica do PRS-Cerrado. É válido pontuar que, caso seja necessário, a equipe entrará em contato com o(a)s coordenadore(a)s. Por isso, fique atento aos canais de comunicação.

## 4. DIVULGAÇÃO DO RESULTADO FINAL

A relação das propostas aprovadas, com os recursos financeiros destinados, será divulgada no site do projeto (https://ruralsustentavel.org/) e em seus demais canais de comunicação na propriedade.

#### CONTATO

Para dúvidas e encaminhamentos referentes a este edital, contate-nos por:

(61) 9 8413-9285 0800 038 6616

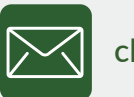

chamada.pd.prs-cer@iabs.org.br

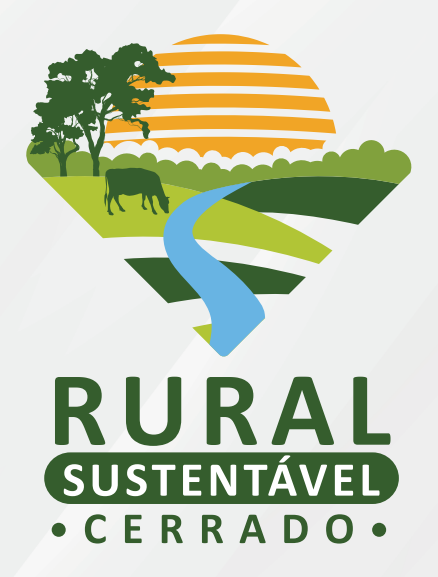

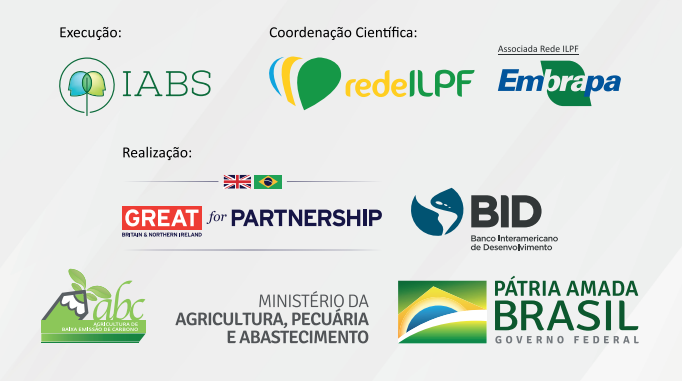